# The Project Management System

**Ministry of Earth Sciences** 

# Contents

| The Project Monitoring System – Ministry of Earth Sciences |
|------------------------------------------------------------|
| User Manual for Project Investigators3                     |
| Using PMS Application3                                     |
| To login to the PMS application3                           |
| To login to the PMS application3                           |
| To view/edit/delete proposals4                             |
| To view notifications4                                     |
| To search for a proposal4                                  |
| Submitting a new proposal4                                 |
| To submit a new proposal for R& D5                         |
| To submit a new proposal for Outreach19                    |
| Managing proposals due for submission28                    |
| To edit a proposal due for submission29                    |
| To delete a proposal due for submission29                  |
| Managing Utilization Certificates29                        |
| Downloading documents                                      |
| To download a document                                     |
| Viewing Notifications                                      |
| To search for a notification                               |

# The Project Monitoring System – Ministry of Earth Sciences

# **User Manual for Project Investigators**

The Project Monitoring System (PMS) of the Ministry of Earth Sciences (MoES) is a simple software application that helps Project Investigators (PI) to manage project proposals. It helps them:

- To view and manage ongoing/completed/rejected/outreach proposals
- To submit new proposals for R& D and Outreach
- To edit/delete the proposals that are due for submission
- To search/access utilization certificates
- To download documents
- To search/view notifications
- To manage own user profile

# **Using PMS Application**

## To login to the PMS application

Project Investigators can login to the PMS application with their Username and Password.

## To login to the PMS application

- 1. Go to the MoES website.
- 2. In the login page, enter **Username**, **Password**, and **Capatcha** code; click **Login**. The Project Investigator Home page of the PMS application appears.

|                     | _•g   |
|---------------------|-------|
| Username:           |       |
| Password:           |       |
| Type the letters sh | Clear |

# To view/edit/delete proposals

|                                                               | HOME EDIT PROFILE CHANGE PASSWORD LOGOUT     |
|---------------------------------------------------------------|----------------------------------------------|
| Ministry of Earth Science<br>Project Tracking System          | Welcome: abcde                               |
| HOME SUBMIT NEW PROPOSAL PROPOSAL DUE FOR SUBMISSION UTILIZAT | ION CERTIFICATE DOWNLOADS NOTIFICATIONS      |
| PROGRAM INVESTIGATOR HOME                                     |                                              |
| Search Advance Search                                         |                                              |
| File No Search Clear Text                                     | NOTIFICATION                                 |
| NEW PROPOSALS (0)                                             | -                                            |
| S.No. Project Title Ref. No. Institute State Status           | Action                                       |
| ONGOING PROJECTS (0)                                          | +                                            |
| COMPLETED PROJECTS (0)                                        | There are no notifications III               |
| REJECTED PROJECTS (0)                                         | + Nov v 2016 v 0                             |
| OUTREACH PROPOSALS (0)                                        | Su Mo Tu We Th Fr Sa                         |
|                                                               | 1 2 3 4 5                                    |
|                                                               | 6 7 8 9 10 11 12                             |
|                                                               |                                              |
|                                                               | 13 14 15 16 17 18 19<br>10 24 23 23 24 25 26 |

The Project Investigator Home page displays all new /outreach proposals and ongoing/completed/rejected projects. To expand the list and view them:

- 1. Click the **Plus (+)** sign in the relevant section. The list expands to display the proposal/project.
- 2. Click the Edit/Delete button against the proposal to edit/delete the proposal.
- To edit the proposal, make necessary changes and save. For more details, refer to 'To submit a proposal section'.

## **To view notifications**

The Project Investigator Home page displays all recent notifications on the right, under **NOTIFICATION**. Click the required notification. The notification opens up.

# To search for a proposal

You can search for a proposal or project by its File No. To search:

• Enter the File No. in the search box and click **Search**.

Note: You can go to the **Advanced Search** tab for advanced search options.

# Submitting a new proposal

The **Submit New Proposal** tab of the application helps you submit a new proposal for R&D or Outreach.

| Ministry of Earth Sciences         Project Tracking System         Nome       VUBURTI NEW PROPOSAL         PROPOSAL DUE FOR SUBMISSION       UTILIZATION CERTIFICATE       DOWNLOADS       NOTFICATIONS                                                     |                    |                     |                             | HOME                    | EDIT PROFILE |               |      |
|----------------------------------------------------------------------------------------------------|--------------------|---------------------|-----------------------------|-------------------------|--------------|---------------|------|
| HOME       SUBMIT NEW PROPOSAL       PROPOSAL DUE FOR SUBMISSION       UTILIZATION CERTIFICATE       DOWNLOADS       NOTIFICATIONS         SUBMIT PROPOSAL         Click here to submit proposal for R&D         Click here to submit proposal for Outreach | <b>Mi</b><br>Proje | inistry o           | of Earth Scie               | ences                   |              | Welcome: a    | bcde |
| SUBMIT PROPOSAL Click here to submit proposal for R&D Click here to submit proposal for Outreach                                                                                                    | HOME S             | SUBMIT NEW PROPOSAL | PROPOSAL DUE FOR SUBMISSION | UTILIZATION CERTIFICATE | DOWNLOADS    | NOTIFICATIONS |      |
| Click here to submit proposal for R&D<br>Click here to submit proposal for Outreach                                                                                                    | SUBMIT PROP        | POSAL               |                             |                         |              |               |      |
|                                                                                                    |                    |                     | Click here to submit pro    | posal for R&D           |              |               |      |
|                                                                                                    |                    |                     |                             |                         |              |               |      |

## To submit a new proposal for R& D

- To submit a new proposal for R&D, click Click here to submit proposal for R&D. The project submission form appears. You have to fill information in pages: Generation Information, Co PI & Collaborating PI, Salient Features, Project Synopsis, Project Description, Budget Details, Existing Facilities, Curriculum Vitae, Other Research Projects With Investigators, Other Info, Suggested Reviewer, Declaration Certification, Project Preview, and Comments.
- 2. In the **General Information** page, the personal details of the Project Investigator automatically appear under **PI Personal Details**.
  - Enter the **Project Title**, and select **Area of Specialization**.
  - Under **Other Project Details**, select the **Project Duration** (Year & Month), and enter Project Acronym.

Save the details, and click Next.

| <b>Ministi</b><br>Project Trackin                                                                             | r <b>y of</b> I<br>ng System                                | Earth S                      | tome                                                        | EDIT PROFILE                                           | CHANGE PASSWORD<br>Welcome: al                      | LOGOUT |
|----------------------------------------------------------------------------------------------------|-------------------------------------------------------------|------------------------------|-------------------------------------------------------------|--------------------------------------------------------|-----------------------------------------------------|--------|
| HOME SUBMIT NEW PR<br>General Information<br>Co PI & Collaborating PI<br>Salient Features<br>Project Synopsis | OPOSAL PRO<br>GENERAL I<br>Project Title*<br>Area Of Specia | POSAL DUE FOR SUBMIS         | Project Title                                               | TE DOWNLOADS                                           | NOTIFICATIONS                                       |        |
| Project Description<br>Budget Details<br>Existing Facilities                                                  | Pl Personal I<br>Name                                       | Details<br>MR abc abe 2112   | Date of Birth (dd/mm/yyyy)                                  | 14/09/2016                                             |                                                     |        |
| Curriculum Vitae<br>Other Research Projects<br>With Investigators                                             | Affiliation(s)<br>Email                                     | anujkumar@wisethink.in       | Address for correspondence<br>Mobile No./ Telephone/Fax No. | 3232323232<br>3232323232 / 23232<br>Arpan Seva Sanstha | 32323 / 2323232323<br>n Charitable Trust. Noida. UP | -      |
| Other Info<br>Suggest Reviewer<br>Declaration Certification<br>Project Preview                                | Other Project                                               | t Details<br>m (Year)* -Choo | ose duration In Years-                                      | (Month)* -Choose                                       | duration In Months-                                 |        |
| Comments                                                                                                    | Project Acrony                                              | Sav                          | e Clear                                                     | Next                                                   |                                                     |        |

- 3. The Co PI & Collaborating PI page appears. To add a Co-PI, choose Yes.
  - To upload a certificate, click **Choose file**, browse for the certificate, and click **Upload**. Note: To view the previously uploaded certificate, click **Click here to view previous uploaded**.
  - In the Collaborating Institute section, to add a collaborating institution, choose Yes; select the institute, and select name.
     Note: If the collaborating institute is not listed, click Send Request to contact the administrators.

To add a new Co-PI, click the Add New Collaborating PI button, and enter details as above. Click Next.

|                                                                       | HOME EDIT PROFILE CHANGE PASSWORD LOGOUT Welcome: abcde |
|-----------------------------------------------------------------------|---------------------------------------------------------|
| Ministry of Earth Scien Project Tracking System                       | ices                                                    |
| HOME SUBMIT NEW PROPOSAL PROPOSAL DUE FOR SUBMISSION UT               | TILIZATION CERTIFICATE DOWNLOADS NOTIFICATIONS          |
| A                                                                     | BC                                                      |
| General Information CO-PI & COLLABORATING INVESTIGATOR                | 3                                                       |
| Co PI & Collaborating PI                                              |                                                         |
| Salient Features Add Co-PI *:  Yes                                    | ®No                                                     |
| Project Description Upload Certificate (?) Choose :                   | file No file chosen                                     |
| Budget Details                                                        |                                                         |
| Existing Facilities Upload<br>Curriculum Vitae Click here to          | view previous uploaded.                                 |
| Other Research Projects<br>With Investigators Collaborating Institute |                                                         |
| Other Info Collaborating Institute: (?)                               | No                                                      |
| Suggest Reviewer Select Institute: Arpan Seva Sansthan Cl             | haritable Trust, Noida, UP 🔻                            |
| Declaration Certification                                             | antact administration [Sond ranuest]                    |
| Comments Name*: 2323 2323 2323 *                                      | wwer aniuwaranovi Tasim i sdasad                        |
|                                                                       |                                                         |
| Add New                                                               | Collaborating PI                                        |
| Previo                                                                | us Next                                                 |
|                                                                       |                                                         |

4. In the Salient Features page, enter the details in—Intellectual merit, Data Collection and Analysis, and Broader Impacts (Training and support of scientists, Fostering of new interdisciplinary collaboration between scientists, Development or Calibration or lab facilities, Dissemination of results by students and collaboration at professional meetings and in peer-reviewed journals, Activities that reach out to the society or general public such as exhibitions, school-education etc., Technical expertise of PI and Cp-PI to execute the Proposed Project supported by Publications in the cited journals Impact Factor, and Sharing of data and knowledge to the scientific communities of India). Save and click Next.

| ABC         Concent Monitoria       SALLENT FEATURE (?)       Characteris Used 0/ 4600         Salar Factor       Topology Factors         Project Sports       Topology Factors         Control With Discretoria       Topology Factors         Control With Discretoria       Topology Fac                                                                                                    | HOME SUBMIT NEW PRO                           | POSAL PROPOSAL DUE FOR SUBMISSION UTILIZATION CERTIFICATE DOWNLOADS NOTIFICATION                                                         |
|----------------------------------------------------------------------------------------------------|-----------------------------------------------|----------------------------------------------------------------------------------------------------|
| Construction         SALENTFEATURE (*)         Characters Used 0 / 4000           Construction         A. balacterial were           Project Sprogen         To associate were           Construction         To associate were           Construction         To associate were           Construction         To associate were           Construction         To associate were           Construction         To associate were           Construction         To associate were           Construction         To associate were           Construction         To associate were           Construction         To associate were           Construction         To associate were           Construction         To associate were           Construction         To associate were           Construction         To associate were           To associate were         To associate were           To associate were         To associate were           To associate were         To associate were           To associate were         To associate were           To associate were         To associate were           To associate were         To associate were           To associate were         To associate were           To associ                                                                                                    |                                               | ABC                                                                                                    |
| Classed Solutions       4. balacterial more         Project Solutions       1         Project Solutions       1         Communities       1         Order Tobusco       1         Order Tobusco       1                                                                                                    | General Information                           | SALIENT FEATURE (?) Characters Used 0/ 4000                                                                                              |
| Proget Description         Proget Description         Proget                                                                                                    | Co PI & Collaborating PI                      | 6.1. Intellectual merit                                                                                                    |
| Bodge Databas         Figs scattering           Contraction Value         Figs scattering           Contraction Value         Contraction Value           Contraction Value         Contraction Value           Contraction Value         Contraction Value           Contraction Value         Contraction           Contraction         Contraction           Production         Contraction           Contraction         Contraction           Contraction         Contraction<                                                                                                    | Project Synopsis                              |                                                                                                    |
| Example relations              Prips donabling            Over reference              2. Data Collection and Analysis            Declaration Contraction               2. Data Collection and Analysis            Declaration Contraction               2. Data Collection and Analysis            Common               2. Data Collection and Analysis            Declaration Contraction               7:::::::::::::::::::::::::                                                                                                    | Budget Details                                |                                                                                                    |
| Other Research Propect       Image: Control of Control of C                                                                                                    | Existing Facilities                           | Type something                                                                                                    |
| Other bit         Surgers Resource         Concrete Collection and Analysis           Contraction Control         Type something         Type something           Control         A.3. Broader Impacts         A.3. Broader Impacts         A.3. Broader Impacts           A.3. Broader Impacts         A.3. Broader Impacts         Type something           District Control         A.3. Broader Impacts         Type something           District Control         Districting of new Interdisciptinary collaborations between scientists         Type something           Districting of new Interdisciptinary collaborations at professional meetings and in peer reviewed journals         Type something           Districting of new Interdisciptinary collaborations at professional meetings and in peer reviewed journals         Type something           Districting of new Interdisciptinary collaborations at professional meetings and in peer reviewed journals         Type something           Districting of new Interdisciptinary collaborations at professional meetings and in peer reviewed journals         Type something           Districting Control         Type something         Type something           Districting Control         Type something         Type something           Districting Control         Type something         Type something           Districting Control         Type something         Type something           Districting                                                                                                    | Other Research Projects<br>With Investigators |                                                                                                    |
| Processed         Type something           Comments         1. Training and support of scientists           1. Training and support of scientists         Type something           1. Training and support of scientists         Type something           1. Training and support of scientists         Type something           1. Training and support of scientists         Type something           1. Type something         1.           1. Discentisting         1.           1. Discentisting         1.           1. Discentisting         1.           1. Discentisting         1.           1. Discentisting         1.           1. Discentisting         1.           1. Discentisting         1.           1. Discentistication of results by students and collaborations at professional meetings and in peer reviewed journals           1. Type something         1.           1. Discentistication of the society or general public such as exhibitions, school-education etc.         1.           1. Type something         1.           1. Discentisticate expertise of P1 and Co. P1 to execute the Proposed Project supported by Publications in the cited journal impact Factor           1. Type something         1.           1. Starting of data and knowledge to the scientific communities of India           1. Starting of data and                                                                                                    | Other Info<br>Suggest Reviewer                | 6.2. Data Collection and Analysis                                                                                                    |
| Committee<br>Committee<br>Committee | Declaration Certification                     | Type something                                                                                                    |
| c.3. Broader Impacts         a). Training and support of scientists         Type something         b). Fostering of new interdisciplinary collaborations between scientists         Type something         c). Development or Calibration of lab facilities         Type something         c). Development or Calibration of lab facilities         Type something         c). Development or Calibration of lab facilities         Type something         c). Development or Calibration of lab facilities         Type something         c). Development or Calibration of lab facilities         Type something         c). Development or Calibration of lab facilities         Type something         c). Development or Calibration of results by students and collaborations at professional meetings and in peer reviewed journals         Type something         c). Activities that reach out to the society or general public such as exhibitions, achool-education etc         Type something         c). Activities that experise of Pl and Co-Pl to execute the Proposed Project supported by Publications in the cited journal impact factor         Type something         c). Sharing of data and knowledge to the scientific communities of India         Type something                                                                                                    | Comments                                      |                                                                                                    |
| <ul> <li>6.3. Broader Impacts <ul> <li>a). Training and support of scientists</li> <li>Type something</li> <li>b). Fostering of new interdisciplinary collaborations between scientists</li> <li>Type something</li> <li>c). Development or Calibration of lab facilities</li> <li>Type something</li> <li>d). Dissemination of results by students and collaborations at professional meetings and in peer-reviewed journals</li> <li>Type something</li> <li>e). Activities that reach out to the society or general public such as exhibitions, school-education etc.</li> <li>Type something</li> <li>p. Technical expertise of Pl and Co-Pl to execute the Proposed Project supported by Publications in the cited journal impact fector</li> <li>Type something</li> <li>g). Staring of data and knowledge to the scientific communities of India</li> <li>Type something</li> </ul></li></ul>                                                                                                    |                                               |                                                                                                    |
| a). Training and support of scientists         Type something         b). Fostering of new interdisciplinary collaborations between scientists         Type something         c). Development or Calibration or lab facilities         Type something         d). Dissemination of results by students and collaborations at professional meetings and in peer reviewed journals         Type something         e). Activities that reach out to the society or general public such as exhibitions, school-education etc         Type something         c). Development of PI and Co-PI to execute the Proposed Project supported by Publications in the cited journal suppart Factor         g). Sharing of data and knowledge to the scientific communities of India         Type something                                                                                                    |                                               | 6.3. Broader Impacts                                                                                                    |
| Type something         b). Fostering of new interdisciplinary collaborations between scientists         Type something         c). Development or Calibration or lab facilities         Type something         d). Dissemination of results by students and collaborations at professional meetings and in peer-reviewed journats         Type something         e). Activities that reach out to the society or general public such as exhibitions, achool-education etc         Type something         in peer factor         Type something         g). Sharing of data and knowledge to the scientific communities of India         Type something                                                                                                    |                                               | a). Training and support of scientists                                                                                                   |
| b). Fostering of new interdisciplinary collaborations between scientists         Type something         c). Development or Calibration or lab facilities         Type something         d). Dissemination of results by students and collaborations at professional meetings and in peer reviewed journals         Type something         e). Activities that reach out to the society or general public such as exhibitions, achool-education etc         Type something         e). Activities that reach out to the society or general public such as exhibitions, achool-education etc         Type something         g). Technical expertise of Pl and Co-Pl to execute the Proposed Project supported by Publications in the cited journal inpact Factor         Type something         g). Sharing of data and knowledge to the scientific communities of India         Type something                                                                                                    |                                               | Type something                                                                                                    |
| b). Fostering of new interdisciplinary collaborations between scientists         Type something         c). Development or Calibration or lab facilities         Type something         d). Dessemination of results by students and collaborations at professional meetings and in peer-reviewed journates         Type something         e). Activities that reach out to the society or general public such as exhibitions, achool-education etc         Type something         e). Activities that reach out to the society or general public such as exhibitions, achool-education etc         Type something         g). Technical expertise of Pl and Co.Pl to execute the Proposed Project supported by Publications in the cited journal impact Factor         Type something         g). Sharing of data and knowledge to the scientific communities of India         Type something                                                                                                    |                                               |                                                                                                    |
| Type something         c). Development or Calibration or lab facilities         Type something         d). Dissemination of results by students and collaborations at professional meetings and in peer-reviewed journats         Type something         e). Activities that reach out to the society or general public such as exhibitions, school-education etc         Type something         1. Type something         1. Type something                                                                                                    |                                               | b). Fostering of new interdisciplinary collaborations between scientists                                                                 |
| c). Development or Calibration or lab facilities         Type something         d). Dissemination of results by students and collaborations at professional meetings and in peer-reviewed journals         Type something         e). Activities that reach out to the society or general public such as exhibitions, school-education etc         Type something         n). Technical expertise of Pl and Co-Pl to execute the Proposed Project supported by Publications in the cited journal impact Factor         Type something         a). Sharing of data and knowledge to the scientific communities of India         Type something                                                                                                    |                                               | Type something                                                                                                    |
| c). Development or Calibration or lab facilities         Type something         d). Dissemination of results by students and collaborations at professional meetings and in peer-reviewed journals         Type something         e). Activities that reach out to the society or general public such as exhibitions,school-education etc         Type something         g). Technical expertise of Pl and Co-Pl to execute the Proposed Project supported by Publications in the cited journal impact Factor         Type something         g). Sharing of date and knowledge to the scientific communities of India         Type something                                                                                                    |                                               |                                                                                                    |
| <ul> <li>c). Development or Calibration or lab facilities</li> <li>Type something</li> <li>d). Dissemination of results by students and collaborations at professional meetings and in peer-reviewed journals</li> <li>Type something</li> <li>e). Activities that reach out to the society or general public such as exhibitions, school-education etc</li> <li>Type something</li> <li>n. Technical expertise of Pl and Co-Pl to execute the Proposed Project supported by Publications in the cited journal impact Factor</li> <li>Type something</li> <li>g). Sharing of data and knowledge to the scientific communities of India</li> <li>Type something</li> </ul>                                                                                                    |                                               |                                                                                                    |
| Type something d). Dissemination of results by students and collaborations at professional meetings and in peer-reviewed journals Type something e). Activities that reach out to the society or general public such as exhibitions, school-education etc Type something f). Technical expertise of PI and Co-PI to execute the Proposed Project supported by Publications in the cited journal Impact Factor Type something g). Sharing of data and knowledge to the scientific communities of India Type something                                                                                                    |                                               | c). Development or Calibration or lab facilities                                                                                         |
| d). Dissemination of results by students and collaborations at professional meetings and in peer-reviewed journals         Type something         e). Activities that reach out to the society or general public such as exhibitions, school-education etc         Type something         i). Type something         iiiiiiiiiiiiiiiiiiiiiiiiiiiiiiiiiiii                                                                                                    |                                               | Type something                                                                                                    |
| d). Dissemination of results by students and collaborations at professional meetings and in peer-reviewed journals         Type something         e). Activities that reach out to the society or general public such as exhibitions, school-education etc         Type something         1). Technical expertise of PI and Co-PI to execute the Proposed Project supported by Publications in the cited journal impact Factor         Type something         0). Sharing of data and knowledge to the scientific communities of India         Type something                                                                                                    |                                               |                                                                                                    |
| Type something         e). Activities that reach out to the society or general public such as exhibitions, school-education etc         Type something         f). Technical expertise of PI and Co-PI to execute the Proposed Project supported by Publications in the cited journal impact Factor         Type something         g). Sharing of data and knowledge to the scientific communities of India         Type something                                                                                                    |                                               | d). Dissemination of results by students and collaborations at professional meetings and in peer-reviewed journals                       |
| e). Activities that reach out to the society or general public such as exhibitions, school-education etc Type something  Type something  Type something  (). Technical expertise of PI and Co-PI to execute the Proposed Project supported by Publications in the cited journal Impact Factor  Type something  (). Sharing of data and knowledge to the scientific communities of India Type something                                                                                                    |                                               | Type something                                                                                                    |
| e). Activities that reach out to the society or general public such as exhibitions, school-education etc Type something  Type something  g). Technical expertise of PI and Co-PI to execute the Proposed Project supported by Publications in the cited journa Impact Factor Type something  g). Sharing of data and knowledge to the scientific communities of India Type something                                                                                                    |                                               |                                                                                                    |
| Type something Type something (). The chinical expertise of PI and Co-PI to execute the Proposed Project supported by Publications in the cited journal Impact Factor Type something (). Sharing of data and knowledge to the scientific communities of India Type something                                                                                                    |                                               | e). Activities that reach out to the society or general public such as exhibitions school education at                                   |
| f), Technical expertise of PI and Co-PI to execute the Proposed Project supported by Publications in the cited journal Impact Factor Type something g). Sharing of data and knowledge to the scientific communities of India Type something                                                                                                    |                                               | Type something                                                                                                    |
| f). Technical expertise of PI and Co-PI to execute the Proposed Project supported by Publications in the cited journal Impact Factor Type something g). Sharing of data and knowledge to the scientific communities of India Type something                                                                                                    |                                               |                                                                                                    |
| 1). Technical expertise of Pl and Co-Pl to execute the Proposed Project supported by Publications in the cited journal impact Factor         Type something         g). Sharing of data and knowledge to the scientific communities of India         Type something                                                                                                    |                                               |                                                                                                    |
| Type something  g). Sharing of data and knowledge to the scientific communities of India  Type something                                                                                                    |                                               | f). Technical expertise of PI and Co-PI to execute the Proposed Project supported by Publications in the cited journals<br>Impact Factor |
| g). Sharing of data and knowledge to the scientific communities of India Type something                                                                                                    |                                               | Type something                                                                                                    |
| g). Sharing of data and knowledge to the scientific communities of India Type something                                                                                                    |                                               |                                                                                                    |
| g). Sharing of data and knowledge to the scientific communities of India Type something                                                                                                    |                                               |                                                                                                    |
| Type something                                                                                                    |                                               | g). Sharing of data and knowledge to the scientific communities of India                                                                 |
|                                                                                                    |                                               | Type something                                                                                                    |
|                                                                                                    |                                               |                                                                                                    |

5. In **Project Synopsis** page, click **Choose file** button, browse for the project synopsis. Save and click **Next**.

Note: When you upload a new project synopsis, the old one will be discarded automatically.

|                                                                                                    | HOME EDIT PROFILE CHANGE PASSWORD LOGOUT                                                                                                    |
|----------------------------------------------------------------------------------------------------|----------------------------------------------------------------------------------------------------|
| Minis<br>Project Trac                                                                                                    | try of Earth Sciences<br>king System                                                                                                    |
|                                                                                                    | ABC                                                                                                    |
| General Information<br>Co PI & Collaborating PI<br>Satient Features<br>Project Synopsis<br>Project Description<br>Budget Details<br>Existing Facilities<br>Curriculum Vitae<br>Other Info<br>Suggest Reviewer<br>Declaration Certification<br>Project Preview<br>Comments | PROJECT SYNOPSIS (?)         Upload synopsis         Choose file         Volate to be and the chosen         upload new to discard previous one         fundreleased pdf click here to see file         Previous       Save         Clear       Next |

- 6. In the Project Description page:
  - Enter the details in—Objectives, State of knowledge, Importance of proposed project, Justification for support, Patent details if anticipated, Methodology, Work schedule and detailed plan of implementation, Utilization of research results, and References
  - To upload documents, click **Choose file** and browse for the document.

Save and click Next.

| Troject hacking System                                                           |                         |
|----------------------------------------------------------------------------------|-------------------------|
| HOME SUBMIT NEW PROPOSAL D PROPOSAL DUE FOR SUBMISSION UTILIZATION CERTIFICATE [ | DOWNLOADS NOTIFICATIONS |
| Ceneral Information DDO. IECT DESCRIPTION (2) Characters Used (                  | 0 / 20000               |
| Co PI & Collaborating PI 7.1. Objectives                                         |                         |
| Project Synopsis Type something                                                  |                         |
| Project Description  Budget Details                                              |                         |
| Existing Facilities Curriculum Vitae 7.2. State of knowledge                     |                         |
| ther Research Projects<br>With Investigators Type something                      |                         |
| ither Info                                                                       |                         |
| Declaration Certification 7:0ject Preview 7.3. Importance of proposed project    |                         |
| Type something                                                                   |                         |
|                                                                                  |                         |
|                                                                                  |                         |
| 7.4. Justincation for support                                                    |                         |
|                                                                                  |                         |
|                                                                                  |                         |
| 7.5. Patent details if anticipated                                               |                         |
| Type something                                                                   |                         |
|                                                                                  |                         |
| 7.6. Methodology                                                                 |                         |
| Type something                                                                   |                         |
|                                                                                  |                         |
| 7.7. Work schedule and detailed plan of implementation                           |                         |
| Type something                                                                   |                         |
|                                                                                  |                         |
| 7.8. Utilisation of research results                                             |                         |
| Type something                                                                   |                         |
|                                                                                  |                         |
| 7.9. References                                                                  |                         |
| Type something                                                                   |                         |
|                                                                                  |                         |
| 7.10. Upload documents (if any)                                                  |                         |
|                                                                                  |                         |

- 7. The **Budget Details** page has seven tabs-**Manpower**, **Consumables**, **Other Project Costs**, **Permanent Equipment**, **Budget Preview**, and **Fund Transfer**. Furnish the details under:
  - <u>Manpower tab</u> Provide the manpower details (Year, Type of Manpower, No. of Manpower, Monthly Emoluments, HRA, and Justification); choose Recurring/Non-recurring; click **Add**. The details get added in the list. To add the details again, enter the details and click **Add**. Finally, click **Next**.

|                                               |                                                                   | HOME EDIT PROFILE CHANGE PASSWORD LOGOUT                                |
|-----------------------------------------------|-------------------------------------------------------------------|-------------------------------------------------------------------------|
|                                               |                                                                   | Welcome: abcde                                                          |
| Ministr<br>Project Trackin                    | y of Earth Science                                                | es se la la la la la la la la la la la la la                            |
| HOME SUBMIT NEW PRO                           | POSAL PROPOSAL DUE FOR SUBMISSION UTILIZATIO                      | N CERTIFICATE DOWNLOADS NOTIFICATIONS                                   |
|                                               | ABC                                                               |                                                                         |
| General Information                           | BUDGET DETAILS                                                    |                                                                         |
| Co PI & Collaborating PI<br>Salient Features  | Manpower Consumables Travel Other Project Costs P                 | ermanent Equipment Budget Preview Fund Transfer                         |
| Project Synopsis                              | Budget For Research Manpower (?)                                  |                                                                         |
| Project Description                           | Year*: Select                                                     | Type of Choose Resource                                                 |
| Budget Details                                | No. Of Manpower*:                                                 | Manpower': Monthly Emoluments':                                         |
| Other Research Projects<br>With Investigators | HRA*: Select                                                      | Justification:                                                          |
| Other Info<br>Suggest Reviewer                | Recurring     ONon-Recurring                                      | g                                                                       |
| Declaration Certification<br>Project Preview  | Add                                                               | Clear                                                                   |
| Comments                                      | Year Resource No. Of Manpower Month                               | ly Emoluments HRA Justification Total Action                            |
|                                               |                                                                   |                                                                         |
|                                               | Grand Total:                                                      |                                                                         |
|                                               | Previous                                                          | Next                                                                    |
| This website is designed & develope           | d by National Informatics Center and content maintained by Minist | ry of Earth Sciences, Government of India. © 2015. All Rights Reserved. |

 <u>Consumables tab</u> - Provide the consumable details (Year, Resource, Specifications, Quantity, Unit cost, and Justification); choose Recurring/Non-recurring; click Add. The details get added in the list. To add the details again, enter the details and click Add. Click Next.

|                                                                                                    | HOME          | EDIT PROFILE         | CHANGE PAS       | SSWORD       | LOGOUT |
|----------------------------------------------------------------------------------------------------|---------------|----------------------|------------------|--------------|--------|
|                                                                                                    |               |                      |                  | Welcome: ab  | cde    |
| Ministry of Earth Sciences Project Tracking System                                                       |               |                      |                  |              |        |
| HOME SUBMIT NEW PROPOSAL PROPOSAL DUE FOR SUBMISSION UTILIZATION O                                       | ERTIFICATE    | DOWNLOADS            | NOTIFICATI       | ONS          |        |
| ABC                                                                                                    |               |                      |                  |              |        |
| General Information BUDGET DETAILS                                                                       |               |                      |                  |              | 1      |
| Co PI & Collaborating PI                                                                                 | oot Fauloma   | nt Budget Preview    | Eund Transfor    |              |        |
| Salient Features                                                                                         |               |                      |                  |              |        |
| Project Synopsis Budget For Consumables (?)                                                              |               |                      |                  |              |        |
| Project Description Year*: Select V                                                                      | esource*:     |                      |                  |              |        |
| Budget Details                                                                                           |               |                      |                  |              |        |
| Existing Facilities                                                                                      |               |                      |                  |              |        |
| Concount viale Specifications:                                                                           | uantity:      |                      |                  |              |        |
| With Investigators                                                                                       |               |                      |                  |              |        |
| Other Info Unit cost: J                                                                                  | ustification: |                      |                  |              |        |
| Suggest Reviewer                                                                                         |               |                      |                  |              |        |
| Declaration Certification                                                                                |               |                      |                  |              |        |
| Project Preview   Non-Recurring  Non-Recurring                                                           |               |                      |                  |              |        |
| Comments Add                                                                                             | Clear         |                      |                  |              |        |
| Year Dataile Secrifications On I                                                                         | nit Cost      | Justification        | Total            | Action       |        |
|                                                                                                    |               | oustilication        | Total            | Action       |        |
|                                                                                                    |               |                      |                  |              |        |
| Grand Total:                                                                                             |               |                      |                  |              |        |
| Previous                                                                                                 | Ne:           | ct                   |                  |              |        |
|                                                                                                    |               |                      |                  |              |        |
| This website is designed & developed by National Informatics Center and content maintained by Ministry o | Earth Scienc  | es, Government of Ir | dia. 🔘 2015. All | Rights Reser | ved.   |

• <u>Travel tab</u> – Provide the travel budget details (Year, Amount, and Justification); choose Recurring/Non-recurring; click **Add**. The details get added in the list. To add the details again, enter the details and click **Add**. Click **Next**.

| Ministry o<br>Project Tracking Syste                                                                                                    | f Earth Sc                                                           | iences                                                                                  | E EDIT PROFILE | CHANGE PASSWORD<br>Welcome: a | LOGOUT |
|----------------------------------------------------------------------------------------------------|----------------------------------------------------------------------|-----------------------------------------------------------------------------------------|----------------|-------------------------------|--------|
| HOME SUBMITINEW PROPOSAL                                                                                                    | PROPOSAL DUE FOR SUBMISS                                             | ION UTILIZATION CERTIFICA                                                               | ITE DOWNLOADS  | NOTIFICATIONS                 |        |
| Ceneral Information Co PI & Collaborating PI Satient Features Project Synopsis Budget Project Description Budget Description Cher Research Projects With Investigators Other Info | ET DETAILS  Ver Consumables Travel On For Travel (?)  Select  ition: | r Project Costs     Permanent Equip     Amount*:     (@ Non-Recurring     Add     Clest | Budget Preview | Fund Transfor                 |        |
| Declaration Certification Year Project Preview Comments Cond X                                                                                                    | r Amount                                                             | Justification                                                                           | Total          | Action                        |        |

 <u>Other Project Costs tab</u> – Provide the other project cost details (Year, Description, Amount and Justification); choose Recurring/Non-recurring; click Add. The details get added in the list. To add the details again, enter the details and click Add. Click Next.

| Ministry of Earth Sciences   Project Tracking System     MME     VBMIT NEW PROPOSAL     PROPOSAL DUE FOR SUBMISSION   UTILIZATION CERTIFICATE   DOWNLOADS   Other Areasist Project Earlis   Project Description     Project Description     Budget Earlis     Project Earlis     Curriculum Vitation     Budget Earlis     Curriculum Vitation     Budget Earlis     Curriculum Vitation     Budget Earlis     Curriculum Vitation     Budget Earlis     Curriculum Vitation     Budget Earlis     Curriculum Vitation     Budget Earlis     Curriculum Vitation     Budget Earlis     Curriculum Vitation     Curriculum Vitation     Curriculum                                                                                                    |                                                                                                    |                                                                                                    |                                                                                                    | HOME                      | DIT PROFILE CHANG      | E PASSWORD LO  | GOUT |
|----------------------------------------------------------------------------------------------------|----------------------------------------------------------------------------------------------------|----------------------------------------------------------------------------------------------------|----------------------------------------------------------------------------------------------------|---------------------------|------------------------|----------------|------|
| MOME       SUBMIT NEW PROPOSAL       PROPOSAL DUE FOR SUBMISSION       UTLIZATION CERTIFICATE       DOWNLOADS       NOTIFICATIONS         ABC         Open rational information         Open rational information         Open rational information         Open rational information         Open rational information         Open rational information         Didget For Other Project Costs. (if any) **         Project Description**         Budget For Other Project Costs. (if any) **         Project Description**         Curriculum Vitale         Other Reserves         Open rational information         Open rational information         Open rational information         Open rational information         Display rational information         Open rational information         Open rational information         Open rational information         Open rational information         Open rational information         Open rational information         Open rational informatinformatinformation <td< td=""><td>NOME     SUBMIT NEW PROPOSAL     Deposal DUE FOR SUBMISSION     UTILIZATION CERTIFICATE     DOWNLOADS     NOTFICATIONS</td><td><b>Minist</b><br/>Project Track</td><td>ry of Earth Scie</td><td>nces</td><td></td><td>Welcome: abcde</td><td></td></td<> | NOME     SUBMIT NEW PROPOSAL     Deposal DUE FOR SUBMISSION     UTILIZATION CERTIFICATE     DOWNLOADS     NOTFICATIONS                                                                                                    | <b>Minist</b><br>Project Track                                                                                                    | ry of Earth Scie                                                                                                    | nces                      |                        | Welcome: abcde |      |
| Central Information     BUDGET DE TAILS       Co PI & Collaborating PI     Manpower       Salient Features     Manpower       Project Symopsis     Budget For Other Project Costs. (if any) **       Project Description     **       Budget Cetalis     *       Curriculum Viae     Amount*:       Other Research Projects     Justification:       Other Intel Control Other Project Costs     Intel Control Other Project Costs. (if any) **                                                                                                    | Ceneral Internation       BUDGET DE TAILS         Or PIA Collaborating PI<br>Salient Features       Manpower       Censumables       Taxel       Other Project Costs       Permanent Equipment       Budget Preview       Fund Transfer         Project Synopsis       Budget For Other Project Costs. (if any)       Image: Consumables       Taxel       Other Project Costs       Permanent Equipment       Budget Preview       Fund Transfer         Project Synopsis       Budget For Other Project Costs. (if any)       Image: Consumables       Taxel       Description*:       Image: Consumables       Taxel       Description*:       Image: Consumables       Taxel       Description*:       Image: Consumables       Taxel       Description*:       Image: Consumables       Taxel       Description*:       Image: Consumables       Taxel       Description*:       Image: Consumables       Taxel       Description*:       Image: Consumables       Taxel       Consumables       Taxel       Description*:       Image: Consumables       Taxel       Consumables       Taxel       Consumables       Taxel       Consumables       Taxel       Consumables       Taxel       Consumables       Taxel       Consumables       Taxel       Consumables       Taxel       Consumables       Taxel       Consumables       Taxel       Consumables       Consumables       Consumables <td>HOME SUBMIT NEW P</td> <td>ROPOSAL PROPOSAL DUE FOR SUBMISSION</td> <td>UTILIZATION CERTIFICATE</td> <td>DOWNLOADS NOTIF</td> <td>TICATIONS</td> <td></td> | HOME SUBMIT NEW P                                                                                                    | ROPOSAL PROPOSAL DUE FOR SUBMISSION                                                                                                    | UTILIZATION CERTIFICATE   | DOWNLOADS NOTIF        | TICATIONS      |      |
| Suggest Reviewer                                                                                                    | Add Clear           Declaration Certification           Project Preview         Year         Description         Amount         Justification         Total         Action           Comments         Image: Comments         Image: Com                                                                                                    | Ceneral Information Co P1 & Collaborating P1 Saltent Features Project Symposis Project Description Budget Details Project Description Curriculum Vida Other Research Projects With Investigators Other Info | BUDGET DETAILS           Manpower         Consumables         Travel         Other Project           Budget For Other Project         Costs. (if any)         Other Project           Year*:         Select         Select           Amount*:         Other Project         Other Project | Costs Permanent Equipment | Budget Preview Fund Tr | ansler         |      |

 <u>Permanent Equipment tab</u> – Provide the permanent equipment details (Year, Equipment/Accessories, Specifications, Equipment Maintenance, Quantity, Unit Cost, Statement on the capabilities of the PI in using these, Details for such equipment in the country and the need for additional facility, and Justification); choose Recurring/Non-recurring; click Add. The details get added in the list. To add the details again, enter the details and click Add. Click Next.

| Ministi<br>Project Tracki<br>Home Submit New Pr                                                                              | Prove EDIT PROFILE CHANGE PASSWORD LOCOUT<br>Welcome: abcde<br>by of Earth Sciences<br>by System<br>SPOSAL PROPOSAL DUE FOR SUBMISSION UTILIZATION CERTIFICATE DOMNLOADS NOTIFICATIONS                                                                           |
|----------------------------------------------------------------------------------------------------|----------------------------------------------------------------------------------------------------|
|                                                                                                    | ABC                                                                                                    |
| General Information<br>Co PI & Collaborating PI<br>Salient Features<br>Project Synopsis<br>Project Description               | BUDGET DE TAILS Margower Consumables Travel Other Project Costs Permanent Equipment Budget Preview Fund Transfer Budget For Permanent Equipment (*) Yest*:                                                                                                    |
| Budget Details  Existing Facilities Curriculum Vitae Other Research Projects With Investigators Other Info Supports Researce | Specifications:     Equipment<br>Maintenance: (7)       Quantity:     Unit Cost:       Statement on the<br>capabilities of the     Details for such<br>equipment in the                                                                                          |
| Declaration Certification<br>Project Preview<br>Comments                                                                     | Plin using these: country and the need for additional facility:                                                                                                    |
|                                                                                                    | Add         Clear           Year         Equipment/<br>Accessories         Details for such equipment in the<br>facility         Statement on the<br>tacility         Unit<br>capabilities of the P in<br>using these         Unit<br>Cost         Total<br>Cost |
|                                                                                                    | Grand Total: Previous Next                                                                                                    |

• <u>Budget Preview tab</u> – Review the budget details and go back to the relevant tab if changes are to be made; click **Next**.

| <b>Ministr</b><br>Project Trackin             | <b>y of Earth Science</b><br>g System             | HOME                | EDIT PROFILE   | CHANG   | Welc      | DRD LOGOUT |
|-----------------------------------------------|---------------------------------------------------|---------------------|----------------|---------|-----------|------------|
| HOME SUBMIT NEW PRO                           | POSAL PROPOSAL DUE FOR SUBMISSION UTILIZAT        | ION CERTIFICATE     | DOWNLOADS      | NOTIF   | FICATIONS |            |
|                                               | ABC                                               |                     |                |         |           |            |
| General Information                           |                                                   |                     |                |         |           |            |
| Co PI & Collaborating PI                      | BODGET DE TAILS                                   |                     |                |         |           |            |
| Salient Features                              | Manpower Consumables Travel Other Project Costs F | Permanent Equipment | Budget Preview | Fund Tr | ansfer    |            |
| Project Synopsis                              | BudgetType                                        | Recurring Type      | Year 1         | Year 2  | Year 3    | Total      |
| Project Description                           | Total Recurring Cost                              |                     |                |         |           |            |
| Budget Details                                | Total Non-Recurring Cost                          |                     |                |         |           |            |
| Existing Facilities                           | Total                                             |                     |                |         |           |            |
| Curriculum Vitae                              | Add 10% Institute Overhead Charges                |                     |                |         |           |            |
| Other Research Projects<br>With Investigators | Grand Total                                       |                     |                |         |           |            |
| Other Info                                    |                                                   |                     | _              |         |           |            |
| Suggest Reviewer                              | Previous                                          | Next                |                |         |           |            |
| Declaration Certification                     | L                                                 |                     |                |         |           |            |
| Project Preview                               |                                                   |                     |                |         |           |            |
| Comments                                      |                                                   |                     |                |         |           |            |
|                                               |                                                   |                     |                |         |           |            |

• <u>Fund Transfer tab</u> – **Choose Parent Institute Fund Transfers** for single/multiinstitutional fund transfers; click **Next**.

| ·      |       |     |          |
|--------|-------|-----|----------|
|        | <br>_ |     |          |
| FIND   | CI    | ICV | OVT      |
| I IIIa |       | IUN | <br>CAL. |
|        | <br>  |     | <br>     |

|                                               | Welcome: abcde                                                                                    |
|-----------------------------------------------|---------------------------------------------------------------------------------------------------|
| <b>Minist</b> i<br>Project Trackin            | ry of Earth Sciences                                                                              |
| HOME SUBMIT NEW PR                            | OPOSAL PROPOSAL DUE FOR SUBMISSION UTILIZATION CERTIFICATE DOWNLOADS NOTIFICATIONS                |
|                                               | ABC                                                                                               |
| General Information                           | BUDGET DETAILS                                                                                    |
| Co PI & Collaborating PI                      | Mannouse Consumables Travel Other Project Costs Darmanent Equipment Budget Provider Find Transfer |
| Salient Features                              | Manpower Consumables have Other Project Coss Permanent Equipment Budglet Preview Fund transier    |
| Project Synopsis                              | Select if Single or Multi-Institutional Fund Transfers                                            |
| Project Description                           | Parent Institute Fund Transfers                                                                   |
| Budget Details                                |                                                                                                   |
| Existing Facilities                           |                                                                                                   |
| Curriculum Vitae                              |                                                                                                   |
| Other Research Projects<br>With Investigators |                                                                                                   |
| Other Info                                    |                                                                                                   |
| Suggest Reviewer                              |                                                                                                   |
| Declaration Certification                     |                                                                                                   |
| Project Preview                               |                                                                                                   |
|                                               |                                                                                                   |

- 8. In the **Existing Facilities** page, provide the details for:
  - Equipment within the research group of PI/Co-PIs
  - Equipment in the Department/University/Institute

• Equipment in other Departments or Centres of the institution in the region including Regional Sophisticated Instrumentation Centres

#### Save and click Next.

|                                                                                  | HOME EDIT PROFILE CHANGE PASSWORD LOGOUT                                                                                                |
|----------------------------------------------------------------------------------|----------------------------------------------------------------------------------------------------|
| <b>Ministr</b><br>Project Trackir                                                | ry of Earth Sciences                                                                                                    |
| HOME SUBMIT NEW PRO                                                              | PROPOSAL DUE FOR SUBMISSION UTILIZATION CERTIFICATE DOWNLOADS NOTIFICATIONS ABC                                                         |
| General Information<br>Co PI & Collaborating PI<br>Sallent Features              | EXISTING FACILITIES (?) Characters Used 0 / 2000 1. Equipment within the research group of PUCo-PIs*                                    |
| Project Synopsis<br>Project Description<br>Budget Details                        | Type something                                                                                                    |
| Existing Facilities  Curriculum Vitae Other Research Projects With Investigators | 2. Equipment in the Department/University/Institute* Type something                                                                     |
| Other Info Suggest Reviewer Declaration Certification                            | 0                                                                                                    |
| Project Preview<br>Comments                                                      | 3. Equipment in other Departments or Centers of the Institution in the region including Regional Sophisticated instrumentation centers* |
|                                                                                  |                                                                                                    |
|                                                                                  | Previous Save Clear Next                                                                                                    |

9. In the Curriculum Vitae page, click Choose File, browse for CV, and click Save. Click Next.

| <b>Ministr</b><br>Project Tracking            | y of Earth Sciences                                                               |
|-----------------------------------------------|-----------------------------------------------------------------------------------|
| HOME SUBMIT NEW PROP                          | POSAL PROPOSAL DUE FOR SUBMISSION UTILIZATION CERTIFICATE DOWNLOADS NOTIFICATIONS |
|                                               | ABC                                                                               |
| General Information Co PI & Collaborating PI  | CURRICULUM VITAE (?)                                                              |
| Salient Features                              | S.No. Name Designation Institute Name Upload CV Action                            |
| Project Synopsis Project Description          | abc<br>1 abe PI Charitable Trust, Noida, UP (PDF Only)                            |
| Existing Facilities Curriculum Vitae          | Previous Next                                                                     |
| Other Research Projects<br>With Investigators | <u>ح</u> ــــــــــــــــــــــــــــــــــــ                                     |
| Other Info                                    |                                                                                   |
| Declaration Certification                     |                                                                                   |
| Project Preview                               |                                                                                   |
| Comments                                      |                                                                                   |

In the Other Research Projects with Investigators page, provide the details of other projects
 —Name, Summary Of Results, Role, Project Title, Funding Agency, Status, Project funding
 Amount, Date of Completion, Institute, Project reference number; click Add. The project
 information gets added in the list below. Click Next.

| HOME       SUBMIT NEW PROPOSAL       PROPOSAL DUE FOR SUBMISSION       UTILIZATION CERTIFICATE       DOWNLOADS       NOTFICATIONS         General Information       General Information       Mane*:       Select User       Summary Of Results       General Information       General Information       General Inforemention       General Information       Genera |
|----------------------------------------------------------------------------------------------------|
| ABC         Ceneral Information         Co PI & Collaborating PI         Salient Features         Project Synopsis         Project Description         Budget Details         Project Description         Curriculum Vitae         Other Research Projects         Project Information         Budget Details         Funding Agency*         Salient Frequence         Other Research Projects         With Investigators         Other Research Project Status         Suggest Reviewer         Declaration Certification         Add         Clear                                                                                                    |
| General Information       OTHER RESEARCH PROJECTS WITH INVESTIGATORS (?)         Co PI & Collaborating PI       Request Information         Salient Features       Name*:       Select User         Project Description       Role*:       Select Role         Budget Details       Funding Agency*       Project Title* (?):         Curriculum Vitae       Project funding       Date of Completion*:         Other Research Projects       Project Institute*:       -Select Institute-         Budget Reviewer       Institute*:       -Select Institute-         Other Info       Institute*:       -Select Institute-         Project Preview       Add       Clear                                                                                                    |
| Co PI & Collaborating PI       Request Information         Salient Features       Name*:       Select User         Project Description       Role*:       Select Role         Budget Details       Fonding Agency*       Project Title* (?):         Curriculum Vitae       (?):       Status*:         Other Research Projects       Project Institute-       Project reference number:         Suggest Reviewer       Institute*:       -Select institute-         Project Provew       Add       Clear                                                                                                    |
| Salient Features   Project Synopsis   Project Description   Rudget Details   Role*:   Select Role   Funding Agency*   Curriculum Vitae   (?):   Other Research Projects   With Investigators   Other Info   Institute*:   Select institute-   Project reference   number:   Add   Clear                                                                                                    |
| Project Description       Role*:       Select Role       Project Title*(?):         Budget Details       Funding Agency*       Status*:       Select Status         Existing Facilities       Funding Agency*       Status*:       Select Status         Curriculum Viae       (?):       Project funding       Date of         Other Research Projects I       Project funding       Completion*:       Completion*:         Other Info       Institute*:       -Select Institute-       Project reference number:         Declaration Certification       Add       Clear                                                                                                    |
| Existing Facilities     Funding Agency*     Status*:     Select Status       Curriculum Vitae     (?):     Project funding<br>Amount*:     Date of<br>Completion*:     Image: Completion of the select status       Other Info     Institute*:     -Select institute-     Project reference<br>number:       Declaration Certification     Add     Clear                                                                                                    |
| Other Research Projects       Project funding<br>Amount*:       Date of<br>Completion*:         Other Info       Institute*:       -Select Institute-         Suggest Reviewer       Institute*:       -Select Institute-         Declaration Certification       Add       Clear                                                                                                    |
| Other Info     Institute*:     -Select institute.     Project reference number:       Suggest Reviewer     number:       Declaration Certification     Add     Clear                                                                                                    |
| Declaration Certification Add Clear Project Proview                                                                                                    |
|                                                                                                    |
| Comments Research Projects For abc 2112 (PI)                                                                                                    |
| S. RoleInstitute Project Funding Project Funding Date of Completion Summary Status Project Reference Publications                                                                                                    |
|                                                                                                    |
| Previous Next                                                                                                    |

11. In the Other Info page, provide any other information about the project; click **Save**. Click **Next**.

|                                               | HOME EDIT PROFILE CHANGE PASSWORD LOGOUT                                                                                                 |
|-----------------------------------------------|----------------------------------------------------------------------------------------------------|
| <b>Ministr</b><br>Project Tracking            | y of Earth Sciences                                                                                                    |
| HOME SUBMIT NEW PROP                          | POSAL PROPOSAL DUE FOR SUBMISSION UTILIZATION CERTIFICATE DOWNLOADS NOTIFICATIONS                                                        |
| General Information                           |                                                                                                    |
| Co PI & Collaborating PI                      | Enter Any other information about the project                                                                                            |
| Project Description                           | Type something                                                                                                    |
| Budget Details                                |                                                                                                    |
| Curriculum Vitae                              | Previous Save Clear Next                                                                                                    |
| Other Research Projects<br>With Investigators |                                                                                                    |
| Suggest Reviewer                              |                                                                                                    |
| Declaration Certification<br>Project Preview  |                                                                                                    |
| Comments                                      |                                                                                                    |
| This website is designed & develope           | d by National Informatics Center and content maintained by Ministry of Earth Sciences, Government of India. 💿 2015. All Rights Reserved. |

12. In the **Suggest Reviewer** page, provide details of reviewer—Title, First Name, Middle Name, Last Name, Mobile No., Email, Institute, Address, and Affiliation; click **Save**. Click **Next**.

|                                               | HOME EDIT PROFILE CHANGE PASSWORD LOGOUT Welcome: abcde                            |
|-----------------------------------------------|------------------------------------------------------------------------------------|
| <b>Ministi</b><br>Project Trackin             | ry of Earth Sciences                                                               |
| HOME SUBMIT NEW PR                            | PPOSAL PROPOSAL DUE FOR SUBMISSION UTILIZATION CERTIFICATE DOWNLOADS NOTIFICATIONS |
|                                               | ABC                                                                                |
| General Information                           | SUGGEST REVIEWER                                                                   |
| Co PI & Collaborating PI                      | Reviewer                                                                           |
| Salient Features                              | Title*: -Choose Title- v First Name*:                                              |
| Project Synopsis<br>Project Description       | Middle Name: Last Name':                                                           |
| Budget Details                                |                                                                                    |
| Existing Facilities                           | Modie No":                                                                         |
| Curriculum Vitae                              | Institute* : Address:                                                              |
| Other Research Projects<br>With Investigators |                                                                                    |
| Other Info                                    | Affiliation :                                                                      |
| Suggest Reviewer                              |                                                                                    |
| Project Preview                               | Save Clear                                                                         |
| Comments                                      |                                                                                    |
|                                               | Name Modile No Email Institute Address Athilation Action                           |
|                                               |                                                                                    |
|                                               | Previous Next                                                                      |
|                                               |                                                                                    |

 In the Declaration Certification page, upload the documents—Endorsement from Head of Institution, Declaration Certificate from Institution, and Undertaking from Investigators. To upload, click Choose file against each document, browse the document, and click Submit. Finally, click Next.

|                                                                                                    | HOME EDIT PROFILE CHANGE PASSWORD LOGOUT                                                                                                    |
|----------------------------------------------------------------------------------------------------|----------------------------------------------------------------------------------------------------|
| <b>Ministi</b><br>Project Tracki                                                                                                    | ry of Earth Sciences                                                                                                    |
| HOME SUBMIT NEW PR                                                                                                    | OPOSAL PROPOSAL DUE FOR SUBMISSION UTILIZATION CERTIFICATE DOWNLOADS NOTIFICATIONS                                                                                                    |
|                                                                                                    | ABC                                                                                                    |
| General Information<br>Co PI & Collaborating PI<br>Salient Features<br>Project Synopsis<br>Project Description<br>Budget Details<br>Existing Facilities<br>Curriculum Vitae<br>Other Research Projects<br>With Investigators<br>Other Info<br>Suggest Reviewer<br>Declaration Certification ><br>Project Preview | DECLARATION CERTIFICATION         Following documents needs to be uploaded by the Project Investigator. They can be downloaded from the links provided aganist each entry.         1. Endorsement From Head Of Institution       Image: Choose file No file chosen (Only PDF file is allowed)         2. Declaration Certificate From Institution       Image: Choose file No file chosen (Only PDF file is allowed)         3. Undertaking From Investigators       Image: Choose file No file chosen (Only PDF file is allowed)         Declaration Certificate From (Only PDF file is allowed)       Submit (Only PDF file is allowed)         3. Undertaking From Investigators       Image: Choose file No file chosen (Only PDF file is allowed)         Previous       Next |
| This website is designed & develop                                                                                                    | ed by National Informatics Center and content maintained by Ministry of Earth Sciences, Government of India. © 2015. All Rights Reserved.                                                                                                    |

14. To preview, click Click here to see Project Preview. Go through the details and make changes if necessary. Click Submit.

| <b>Ministi</b><br>Project Trackin                                                                                                    | HOME EDIT PROFILE CHANGE PASSWORD LOGOUT                                           |
|----------------------------------------------------------------------------------------------------|------------------------------------------------------------------------------------|
| HOME SUBMIT NEW PRO                                                                                                    | PPOSAL PROPOSAL DUE FOR SUBMISSION UTILIZATION CERTIFICATE DOWNLOADS NOTIFICATIONS |
|                                                                                                    | ABC                                                                                |
| General Information<br>Co PI & Collaborating PI<br>Salient Features<br>Project Synopsis<br>Project Description<br>Budget Details<br>Existing Facilities<br>Curriculum Vitae<br>Other Research Projects<br>With Investigators<br>Other Info<br>Suggest Reviewer<br>Declaration Certification<br>Project Preview →<br>Comments | PROJECT PREVIEW Click here to see Project Preview Previous Clear Submit Print      |

After the submission, the project gets added to the list '**New Proposal'** (in the Home page of the application).

#### To submit a new proposal for Outreach

- To submit a new proposal for outreach, click Click here to submit proposal for Outreach. The project submission form appears. You have to provide information in pages: Part 1, Part 2, Part 3, Part 4, Part 5, and Part 6 (View Uploaded Documents).
- 2. In Part 1, provide the details
  - Application Form For
  - Geographical Coverage
  - Broad Subject Areas of MoES
  - Details of the Event (Title, Date, Duration From &To, and the Complete Address of the Venue)
  - Name and Address of the Organization/College/Society (Institute, and Joint Organization or not).

Finally, save and click Next.

|                                                                           |                                                                                                    | НОМ                                                                                           | E EDIT PROFILE                                       | CHANGE PASSWORD              | LOGOUT |
|---------------------------------------------------------------------------|----------------------------------------------------------------------------------------------------|-----------------------------------------------------------------------------------------------|------------------------------------------------------|------------------------------|--------|
| Minist<br>Project Tracki<br>HOME SUBMIT NEW PI                            | ry of Earth Sing System                                                                                                    | ciences                                                                                       | ATE DOWNLOADS                                        | Welcome: a                   | bode   |
| PART 1<br>PART 2<br>PART 3<br>PART 4<br>PART 5<br>View Uploaded Documents | OUTREACH-APPLICATION For<br>1. Application Form For: (?)<br>2. Geographical Coverage: (?)<br>3. Broad Subject Areas of MoES: (?)<br>4. Details of the Event<br>Title:<br>Date:<br>Duration From :<br>Complete Address of the Venue:<br>5. Name and Address of the Organ | DRM (PART 1)  -Select -Select Geographical Cover  -Select Broad AOS-                          | • • • • • • • • • • • • • • • • • • •                |                              |        |
| This website is designed & develo                                         | Institute:<br>Joint Organization*: (?)<br>ped by National Informatics Center and contest                                                                                                    | Arpan Seva Sansthan Charitable T<br>Yes No<br>Save N<br>t maintained by Ministry of Earth Sci | Trust, Noida, UP<br>lext<br>iences, Government of In | dia. 🕑 2015. All Rights Reso |        |

- 3. In Part 2, provide the details -
  - Status of the Organization

- Name and Address of the Contact Person (Title, First Name, Middle Name, Last Name, Address, Email, Phone No., Mobile No. and Fax No.)
- Name and Address of the President/Patron of the Event (Title, First Name, Middle Name, Last Name, Address, Email, Phone No., Mobile No. and Fax No.)
- Name and Address of the chief of the organization to receive the financial grant (Title, First Name, Middle Name, Last Name, Address, Email, Phone No., Mobile No. and Fax No.)
- Name of the Authority who will be submitting the Utilization Certificates (Title, First Name, Middle Name, Last Name, Address, Email, Phone No., Mobile No. and Fax No.)

Finally, save and click **Next**.

|                                      |                                    |                                                   |                   | HOME E                    | DIT PROFILE             | CHANGE PASSWORD            | LOGOUT |
|--------------------------------------|------------------------------------|---------------------------------------------------|-------------------|---------------------------|-------------------------|----------------------------|--------|
| Ministry<br>Project Tracking         | <b>y of Ea</b><br>System           | arth Scie                                         | nces              |                           |                         | Welcome: ab                | cde    |
| HOME SUBMIT NEW PROPO                | OSAL PROPOS                        | AL DUE FOR SUBMISSION                             | UTILIZATION       | CERTIFICATE               | DOWNLOADS               | NOTIFICATIONS              |        |
|                                      |                                    |                                                   | AA                |                           |                         |                            | _      |
| PART 1 PART 2                        | OUTREACH-A                         | PPLICATION FORM (P                                | ART 2)            |                           | _                       |                            |        |
| PART 3                               | 7. Status of the Orga              | -Sele                                             | ct Organisatio    | n Type-                   | <b>T</b>                |                            |        |
| PART 4 8 PART 5                      | Title :                            | -Select title-                                    | on<br>T           | First Name:               |                         |                            |        |
| View Uploaded Documents              | Middle Name:                       |                                                   |                   | Last Name:                |                         |                            |        |
|                                      | Address:                           |                                                   |                   | Email:                    |                         |                            |        |
|                                      | Phone No (O) (P)-                  |                                                   |                   | Mobile No:                |                         |                            |        |
|                                      | Fax No:                            |                                                   |                   | mobile NO.                |                         |                            | -      |
| 9                                    | ). Name and Add                    | ress of the President / Pa                        | tron of the e     | vent                      |                         |                            |        |
|                                      | Title:                             | -Select title-                                    | •                 | First Name:               |                         |                            |        |
|                                      | Middle Name:                       |                                                   |                   | Last Name:                |                         |                            |        |
|                                      | Address:                           |                                                   |                   | Email:                    |                         |                            |        |
|                                      | Phone No (O) (R):                  |                                                   |                   | Mobile No:                |                         |                            |        |
|                                      | Fax No:                            |                                                   |                   |                           |                         |                            |        |
| 1                                    | 0. Name and Ad                     | fress of the chief of the                         | organization      | to receive the f          | financial grant         | (which will be release     | 8      |
| , a                                  | only in favour of                  | Select title                                      | ed society, if    | First Name:               |                         |                            |        |
|                                      | Middle Name:                       | -0010011110-                                      |                   | Last Name:                |                         |                            |        |
|                                      | Address:                           |                                                   |                   | Email:                    |                         |                            |        |
|                                      |                                    |                                                   |                   |                           |                         |                            |        |
|                                      | Fax No:                            |                                                   |                   | MODILE NO:                |                         |                            | -      |
| 1                                    | 1. Name of the A                   | uthority who will be sub                          | mitting the U     | tilizatio <u>n Certif</u> | icates a <u>nd tota</u> | l income from all the      |        |
| f                                    | unding sources<br>nsitute (For Gov | duly signed by the Charl<br>ernment Organization) | ered Accoun       | tant/Account C            | Officers, Financ        | e Officers of the          | Ц      |
|                                      | Title:                             | -Select title-                                    | ٣                 | First Name:               |                         |                            |        |
|                                      | Middle Name:                       |                                                   |                   | Last Name:                |                         |                            |        |
|                                      | Address:                           |                                                   |                   | Email:                    |                         |                            |        |
|                                      | Phone No (O) (R):                  |                                                   |                   | Mobile No:                |                         |                            |        |
|                                      | Fax No:                            |                                                   |                   |                           |                         |                            |        |
|                                      |                                    | Previous                                          | Sa                | ave                       | Next                    |                            |        |
|                                      |                                    |                                                   |                   |                           |                         |                            |        |
| This website is designed & developed | by National Informati              | cs Center and content maintair                    | ned by Ministry o | f Earth Sciences, C       | Government of India     | . © 2015. All Rights Reser | ved.   |

- 4. In Part 3, provide
  - Details of the previous grant received from the MoES (S.No., Sanction Order No., Sanction Order Amount, Title of Seminar, Status of Submission of Utilization Certificate, and Statement of Total Income & Expenditure)
  - Broad details of the expenditure of the event (TA/DA for Young Indian Scientists, TA/DA for Senior Indian Scientists, Pre-conference

printing/announcements/abstracts, Publication of proceedings, Stationary, Secretarial Assistance, Miscellaneous Details & Amount, Local hospitality, and Grant Total)

 Brief statement on the objectives of the event (Review the state of the art of the event, Formulate the specific program and action plan, Bring out the proceedings/papers in any national/international journals or magazines, How the user communities will be benefited from the outcome of the event, and Others)

Finally save and click Next.

| Minist<br>Project Tracki | ry of Eart                                         | th Scie                               | nces                                                            |                                             | AL A                    |
|--------------------------|----------------------------------------------------|---------------------------------------|-----------------------------------------------------------------|---------------------------------------------|-------------------------|
| HOME SUBMIT NEW PI       | ROPOSAL PROPOSAL DUE                               | FOR SUBMISSION                        | UTILIZATION CERTIFICAT                                          | E DOWNLOAD                                  | S NOTIFICATIONS         |
|                          |                                                    |                                       | АА                                                              |                                             |                         |
| PART 1                   | OUTREACH-APPLIC                                    | CATION FORM (F                        | PART 3)                                                         |                                             |                         |
| PART 3                   | 12. Details of the previo<br>Ocean Development) fo | ous grant received<br>or Symposia etc | from Ministry Of Earth                                          | Sciences (Earlie                            | r Department/Ministry C |
| PART 4<br>PART 5         | S.No.:                                             |                                       | Sanction Ord                                                    | er No.:                                     |                         |
| View Uploaded Documents  | Sanction Order Date:                               |                                       | Sanction Ord                                                    | er Amount:                                  |                         |
|                          | Title of Seminar:                                  |                                       | Status of Sub<br>Utilization Ce<br>Statement Of<br>Expenditure: | mission of<br>rtificate &<br>Total Income & |                         |
|                          | S.No. Sanction order no.                           | Sanction order da                     | te Sanction order amou                                          | nt Title of Semi                            | nar Status of submissio |
|                          | 13. Broad details of Est                           | imated Expenditu                      | re for the event(in Rupe                                        | es)                                         |                         |
|                          | TA/DA for Young<br>Scientists (Indian):            |                                       | TA/DA for S<br>Scientists (                                     | enior<br>Indian):                           |                         |
|                          | Pre-conference                                     |                                       | Publication                                                     | of                                          |                         |
|                          | printing<br>(Announcements,<br>abstracts, etc.):   |                                       | Proceeding                                                      | s:                                          |                         |
|                          | Stationary:                                        |                                       | Secretarial                                                     |                                             |                         |
|                          | Misc. (Details):                                   |                                       | Misc. Amou                                                      | nt:                                         |                         |
|                          | Local Hospitality:                                 |                                       | Grand Total                                                     | :                                           |                         |
|                          | 14. Brief Statement of C                           | )bjectives of the E                   | vent highlighting the ir                                        | nportance in Nat                            | ional context(details o |
|                          | A). Review the State of Ar                         | of the Event:                         |                                                                 |                                             |                         |
|                          |                                                    |                                       |                                                                 |                                             |                         |
|                          |                                                    |                                       |                                                                 |                                             |                         |
|                          | B). Formulate the specific                         | program and action p                  | lan                                                             |                                             |                         |
|                          |                                                    |                                       |                                                                 |                                             |                         |
|                          | C). Bring out the proceedi                         | ngs/papers etc in any                 | National, International journa                                  | als, magazines:                             |                         |
|                          |                                                    |                                       |                                                                 |                                             |                         |
|                          | D) How the second                                  | ition will be benefite at             | from the outcome of the                                         | nt:                                         |                         |
|                          | D). How the user commun                            | ues will be benefited                 | nom the outcome of the eve                                      | п.:                                         |                         |
|                          |                                                    |                                       |                                                                 |                                             |                         |
|                          | E). Others(Please Specify                          | :                                     |                                                                 |                                             |                         |
|                          |                                                    |                                       |                                                                 |                                             |                         |
|                          |                                                    |                                       |                                                                 |                                             |                         |

5. In Part 4, provide the details –

- Enter the funding details by Ministry/Department /Organization of Central and State Government (Sr. No., Source, Amount Requested, Amount committed/received, and items for which grant is requested); click **Add**. The details get added in the list. Note: You can edit/delete the list by clicking the edit/delete icon against it.
- Enter the funding details by Government agencies (Sr. No., Source, Amount Requested, Amount committed/received, items for which grant is requested and other); click **Add**. The details get added in the list.

Note: You can edit/delete the list by clicking the edit/delete icon against it.

- Enter the funding details by Registration, By Advertisements, and Contribution by Society/Organization
- Provide the broad details of estimated expenditure for the event (Estimates of the proceedings, whether the proceedings be priced or not, number of pages & copies to be printed, estimated income from the sale of the proceedings, name of the publisher and their address, state, city, and pin code)
- Provide the details of financial assistance requested to MoES for the conference (specific items, amount, and total amount)
- Provide the details of the participants (No. of foreign young scientists, no. of foreign scientists, No. of Indian young scientists, no. of Indian scientists, TA/DA to Indian young scientists, and TA/DA to Indian scientists
- To upload a list of invitees/participants, click Choose file, and browse for the file.

Finally, save and click **Next**.

| Project Trac           | king System                                                                                                    | Contraction (Section 1997)                                                                                                    |  |  |  |  |  |  |
|------------------------|----------------------------------------------------------------------------------------------------|----------------------------------------------------------------------------------------------------|--|--|--|--|--|--|
| HOME SUBMIT NEW        | PROPOSAL PROPOSAL DUE FOR SUBMISSION UTILIZATION CERTIFIC                                                                                                    | ATE DOWNLOADS NOTIFICATIONS                                                                                                    |  |  |  |  |  |  |
|                        | AA                                                                                                    |                                                                                                    |  |  |  |  |  |  |
| PART 1                 | OUTREACH-APPLICATION FORM (PART 4)                                                                                                    |                                                                                                    |  |  |  |  |  |  |
| PART 2                 | 15. Details of funding sources                                                                                                    |                                                                                                    |  |  |  |  |  |  |
| PART 3<br>PART 4       | A) Ministry / Department/Organization etc of Central and State Governme                                                                                                    | nt                                                                                                    |  |  |  |  |  |  |
| PART 5                 | SLINO:                                                                                                    |                                                                                                    |  |  |  |  |  |  |
| View Uploaded Document | Amount Requested Amount or receiv                                                                                                    | committed                                                                                                    |  |  |  |  |  |  |
|                        | Items for which grant is requested                                                                                                    |                                                                                                    |  |  |  |  |  |  |
|                        | Add                                                                                                    | eset                                                                                                    |  |  |  |  |  |  |
|                        | Sr.No Sources Amount Requested Amount committed or received                                                                                                    | I Items for which grant is requested Action                                                                                                    |  |  |  |  |  |  |
|                        | B) Funding by governmental agencies                                                                                                    |                                                                                                    |  |  |  |  |  |  |
|                        | Sr.No: Source.:                                                                                                    |                                                                                                    |  |  |  |  |  |  |
|                        | Amount                                                                                                    | committed                                                                                                    |  |  |  |  |  |  |
|                        | Requested: or receiv                                                                                                    | ed:                                                                                                    |  |  |  |  |  |  |
|                        | Items for which grant is requested:                                                                                                    |                                                                                                    |  |  |  |  |  |  |
|                        | Other:                                                                                                    |                                                                                                    |  |  |  |  |  |  |
|                        | Add Re                                                                                                    | eset                                                                                                    |  |  |  |  |  |  |
|                        | Sr.No Sources Amount Requested Amount committed or received                                                                                                    | Items for which grant is requested Other Action                                                                                                    |  |  |  |  |  |  |
|                        | C) By Registration:                                                                                                    |                                                                                                    |  |  |  |  |  |  |
|                        | D) By Advertisements:                                                                                                    |                                                                                                    |  |  |  |  |  |  |
|                        | E) Contibutions by Society/Organization(Rs.):                                                                                                    | E) Contibutions by Society/Organization(Rs.):                                                                                                    |  |  |  |  |  |  |
|                        | 16. Broad details of Estimated Expenditure for the event(in Rupees)                                                                                                    |                                                                                                    |  |  |  |  |  |  |
|                        | 16. Broad details of Estimated Expenditure for the event(in Ru                                                                                                    | pees)                                                                                                    |  |  |  |  |  |  |
|                        | 16. Broad details of Estimated Expenditure for the event(in Ru<br>16. Estimates of the Proceedings:                                                                                                    | pees)                                                                                                    |  |  |  |  |  |  |
|                        | 16. Broad details of Estimated Expenditure for the event(in Ru       16. Estimates of the Proceedings:         A. Will the proceedings be priced: <ul> <li>Yes (in the proceedings)</li> <li>Yes (in the proceedings)</li> </ul>                                                                                                    | pees)<br>No                                                                                                    |  |  |  |  |  |  |
|                        | 16. Broad details of Estimated Expenditure for the event(in Ru       16. Estimates of the Proceedings:         16. Estimates of the Proceedings:                                                                                                    | pees)<br>No                                                                                                    |  |  |  |  |  |  |
|                        | 16. Broad details of Estimated Expenditure for the event(in Ru       16. Estimates of the Proceedings:         16. Estimates of the Proceedings:                                                                                                    | pees)<br>No                                                                                                    |  |  |  |  |  |  |
|                        | 16. Broad details of Estimated Expenditure for the event(in Ru         16. Estimates of the Proceedings:         A. Will the proceedings be priced:         B. Number of Pages & copies to be printed:         D. Estimated Income from sale of proceedings (Rs):         E. Name of the Publisher and their address:         E. State:                                                                                                    | pees)<br>No                                                                                                    |  |  |  |  |  |  |
|                        | 16. Broad details of Estimated Expenditure for the event(in Ru         16. Estimates of the Proceedings:         A. Will the proceedings be priced:         B. Number of Pages & copies to be printed:         D. Estimated income from sale of proceedings (Rs):         E. Name of the Publisher and their address:         F. State:         Select         G. Citv:                                                                                                    | pees)<br>No<br>t State                                                                                                    |  |  |  |  |  |  |
|                        | 16. Broad details of Estimated Expenditure for the event(in Ru         16. Estimates of the Proceedings:         A. Will the proceedings be priced:         B. Number of Pages & copies to be printed:         D. Estimated Income from sale of proceedings (Rs):         E. Name of the Publisher and their address:         F. State:       Select         G. City:                                                                                                    | pees)<br>No                                                                                                    |  |  |  |  |  |  |
|                        | 16. Broad details of Estimated Expenditure for the event(in Ru         16. Estimates of the Proceedings:         A. Will the proceedings be priced:         B. Number of Pages & copies to be printed:         D. Estimated income from sale of proceedings (Rs):         E. Name of the Publisher and their address:         F. State:         Select         G. City:         H. Pin Code:         12. Details of Einappial Accietance requested to MoES for this                                                                                                    | pees) No State                                                                                                    |  |  |  |  |  |  |
|                        | 16. Broad details of Estimated Expenditure for the event(in Ru         16. Estimates of the Proceedings:         A. Will the proceedings be priced:         D. Estimated income from sale of proceedings (Rs):         E. Name of the Publisher and their address:         F. State:         Select         G. City:         H. Pin Code:         17. Details of Financial Assistance requested to MoES for this                                                                                                    | pees) No State Conference Amount                                                                                                    |  |  |  |  |  |  |
|                        | 16. Broad details of Estimated Expenditure for the event(in Ru         16. Estimates of the Proceedings:         A. Will the proceedings be priced:         B. Number of Pages & copies to be printed:         D. Estimated Income from sale of proceedings (Rs):         E. Name of the Publisher and their address:         F. State:         Select         G. City:         H. Pin Code:         Sr.No       Specific Items         A):                                                                                                    | pees) No State Conference Amount                                                                                                    |  |  |  |  |  |  |
|                        | 16. Broad details of Estimated Expenditure for the event(in Ru         16. Estimates of the Proceedings:         A. Will the proceedings be priced:         B. Number of Pages & copies to be printed:         D. Estimated Income from sale of proceedings (Rs):         E. Name of the Publisher and their address:         F. State:         Select         G. City:         H. Pin Code:         17. Details of Financial Assistance requested to MOES for this         Sr.No       Specific Items         A):                                                                                                    | pees) No State Conference Amount                                                                                                    |  |  |  |  |  |  |
|                        | 16. Broad details of Estimated Expenditure for the event(in Ru         16. Estimates of the Proceedings:         A. Will the proceedings be priced:         B. Number of Pages & copies to be printed:         D. Estimated income from sale of proceedings (Rs):         E. Name of the Publisher and their address:         F. State:         Select         G. City:         H. Pin Code:         Sr.No         Specific Items         A):         B):                                                                                                    | pees) No No State Conference Amount                                                                                                    |  |  |  |  |  |  |
|                        | 16. Broad details of Estimated Expenditure for the event(in Ru         16. Estimates of the Proceedings:         A. Will the proceedings be priced:         B. Number of Pages & copies to be printed:         D. Estimated income from sale of proceedings (Rs):         E. Name of the Publisher and their address:         F. State:         Select         G. City:         H. Pin Code:         17. Details of Financial Assistance requested to MOES for this         Sr.No       Specific Items         A):         E):         C):                                                                                                    | pees) No No State State  |  |  |  |  |  |  |
|                        | 16. Broad details of Estimated Expenditure for the event(in Ru         16. Estimates of the Proceedings:         A. Will the proceedings be priced:         B. Number of Pages & copies to be printed:         D. Estimated Income from sale of proceedings (Rs):         E. Name of the Publisher and their address:         F. State:         Select         G. City:         H. Pin Code:         Sr.No         Specific Items         A):         E):         C):                                                                                                    | pees) No No Conference Amount                                                                                                    |  |  |  |  |  |  |
|                        | 16. Broad details of Estimated Expenditure for the event(in Ru         16. Estimates of the Proceedings:         A. Will the proceedings be priced:         B. Number of Pages & copies to be printed:         D. Estimated income from sale of proceedings (Rs):         E. Name of the Publisher and their address:         F. State:         Select         G. City:         H. Pin Code:         17. Details of Financial Assistance requested to MOES for this         Sr.No       Specific Items         A):         []         []         []         []         []         []         []         []         []         []         []         []         []         []         []         []         []         []         []         []         []         []         []         []         []         []         []         []         []         []         []         [] </td <td>pees) No No Conference Amount</td> | pees) No No Conference Amount                                                                                                    |  |  |  |  |  |  |
|                        | 16. Broad details of Estimated Expenditure for the event(in Ru         16. Estimates of the Proceedings:         A. Will the proceedings be priced:         B. Number of Pages & copies to be printed:         D. Estimated Income from sale of proceedings (Rs):         E. Name of the Publisher and their address:         F. State:         G. City:         H. Pin Code: <b>17. Details of Financial Assistance requested to MOES for this</b> Sr.No         Specific Items         A):         D):                                                                                                    | pees) No No Conference Conference I I I I I I I I I I I I I I I I I I I                                                                                                    |  |  |  |  |  |  |
|                        | 16. Broad details of Estimated Expenditure for the event(in Ru         16. Estimates of the Proceedings:         A. Will the proceedings be priced:         B. Number of Pages & copies to be printed:         D. Estimated income from sale of proceedings (Rs):         E. Name of the Publisher and their address:         F. State:         Select         G. City:         H. Pin Code:         17. Details of Financial Assistance requested to MOES for this         Sr.No       Specific items         A):         B):         C):         D):         18. Details of the participants                                                                                                    | pees) No No Software Conference Conference C |  |  |  |  |  |  |
|                        | 16. Broad details of Estimated Expenditure for the event(in Ru         16. Estimates of the Proceedings:         A. Will the proceedings be priced:         D. Estimated income from sale of proceedings (Rs):         E. Name of the Publisher and their address:         F. State:         G. City:         H. Pin Code:         17. Details of Financial Assistance requested to MoES for this         Sr.No         Specific Items         A):         D):         D):         D):         D):         Labelails of the participants         A): No. of Foreign young Scientists:                                                                                                    | pees) No No Conference Conference I I I I I I I I I I I I I I I I I I I                                                                                                    |  |  |  |  |  |  |
|                        | 16. Broad details of Estimated Expenditure for the event(in Ru         16. Estimates of the Proceedings:         A. Will the proceedings be priced:         B. Number of Pages & copies to be printed:         D. Estimated income from sale of proceedings (Rs):         E. Name of the Publisher and their address:         F. State:         Select         G. City:         H. Pin Code:         17. Details of Financial Assistance requested to MoES for this         Sr.No       Specific Items         A):         []]         []]         []]         []]         []]]         []]]]         []]]]]         []]]]]]]]]]         []]]]]]]]]]]]]]]]]]]]]]]]]]]]]]]]]]         []]]]]]]]]]]]]]]]]]]]]]]]]]]]]]]]]]]]                                                                                                    | pees)         No         INO         State         Conference         Amount         Image: Image: Ima                                                                                                    |  |  |  |  |  |  |
|                        | 16. Broad details of Estimated Expenditure for the event(in Ru         16. Estimates of the Proceedings:         A. Will the proceedings be priced:         D. A. Will the proceedings be priced:         D. Estimated Income from sale of proceedings (Rs):         E. Name of the Publisher and their address:         F. State:         Select         G. City:         H. Pin Code:         17. Details of Financial Assistance requested to MoES for this         Sr.No         Specific Items         A):         []]         []]         []]         []]]         []]]]         []]]]]         []]]]]]]]         []]]]]]]]]]]]]]]         []]]]]]]]]]]]]]]]]]]]]]]]]]]]]]]]]]]]                                                                                                    | pees) No No Conterence Conterence |  |  |  |  |  |  |
|                        | 16. Broad details of Estimated Expenditure for the event(in Ru         16. Estimates of the Proceedings:         A. Will the proceedings be priced:         0. Yes @         B. Number of Pages & copies to be printed:         D. Estimated income from sale of proceedings (Rs):         E. Name of the Publisher and their address:         F. State:         Selec         G. City:         H. Pin Code:         17. Details of Financial Assistance requested to MoES for this         Sr.No         Specific Items         A):         []]         []]         []]         []]]         []]]]         []]]]]]         []]]]]]]]]]]         []]]]]]]]]]]]]]]]]]]]]]]]]]]]]]]]]]]]                                                                                                    | pees)         No         INO         State         Conference         Amount         Image: Image: Ima                                                                                                    |  |  |  |  |  |  |

- 6. In Part 5, provide the details -
  - Specify if the seminar is held annually or not (Yes/No)
  - Provide the details of past events organized in India on the proposed topic (Title, Start date, End date, Venue, and Brief details)
  - Specify if the seminar is held annually or not. Click **Choose** file to upload a brief statement on the seminar held on past three years (if held annually)
  - Give details of resources for international travel and local hospitality (in case of International Conference only)
  - Specify whether clearance of Ministry of External Affairs, Administrative Ministry, and Ministry of Home Affairs obtained for foreign participants (if invited only); Click **Choose file** to upload the copy of clearance.
  - Give the names of Chairman of technical session and keynote speakers; Click **Choose file** to upload the details of technical program.
  - Briefly explain the steps that are to be taken to implement the recommendations of the Seminar/Symposia/Conference; Click Choose file to upload the statement.
  - Verify the bank account details (for grant release).

Finally, save and click Next.

|                                   |                                                                         |                                                                          |                                     | HOME                                 | EDIT PROFILE                     | CHANGE PASSWORD                          | LOGOUT  |
|-----------------------------------|-------------------------------------------------------------------------|--------------------------------------------------------------------------|-------------------------------------|--------------------------------------|----------------------------------|------------------------------------------|---------|
| <b>Ministr</b><br>Project Trackir | r <b>y of Ear</b><br><sup>g System</sup>                                | th Scie                                                                  | nce                                 | s                                    |                                  | Weicome                                  | : abcde |
| HOME SUBMIT NEW PRO               | POSAL PROPOSAL D                                                        | UE FOR SUBMISSION                                                        | UTILIZATION                         | I CERTIFICATE                        | DOWNLOADS                        | NOTIFICATIONS                            |         |
|                                   |                                                                         |                                                                          | AA                                  |                                      |                                  |                                          |         |
| PART 1<br>PART 2<br>PART 3        | OUTREACH-APP                                                            | LICATION FORM (F                                                         | PART 5)                             | O Yes 🖲 No                           |                                  | _                                        |         |
| PART 4                            | 20.Details of the Pas                                                   | t events organized o                                                     | n the propos                        | sed topic in Ind                     | lia indicate                     |                                          |         |
| View Uploaded Documents           | Title:                                                                  |                                                                          |                                     | Start Date:                          |                                  |                                          | _       |
|                                   | End Date:                                                               |                                                                          |                                     | Venue:                               |                                  |                                          |         |
|                                   | Brief Details:                                                          |                                                                          |                                     |                                      |                                  |                                          |         |
|                                   | Is this Seminar held ann<br>in past 3 years (may atta                   | ualy? If yes, please give<br>ach separate sheet):                        | a brief stateme                     | ent on the follow-up                 | p of the recomme                 | endations of the Seminar                 | held    |
|                                   |                                                                         |                                                                          |                                     |                                      |                                  |                                          |         |
|                                   | Choose file No file                                                     | chosen                                                                   |                                     |                                      |                                  |                                          |         |
|                                   | In case of International (                                              | Conference, please give (                                                | details of resou                    | urces for Internatio                 | onal Trvael and L                | ocal Hospitality:                        |         |
|                                   |                                                                         |                                                                          |                                     |                                      |                                  |                                          |         |
|                                   | If foreign participants ar<br>Home Affairs for their pa                 | e being invited, whether (<br>articiaption obtained (cop                 | clearance of Mi<br>by to be attache | inistry of External<br>ed):          | Affairs, Adminis                 | trative Ministry and Minis               | try of  |
|                                   |                                                                         |                                                                          |                                     |                                      |                                  |                                          |         |
|                                   | Choose file No file                                                     | e chosen                                                                 |                                     |                                      |                                  |                                          |         |
|                                   | Details of the Technical keynote spekers.                               | Programme for the even                                                   | t may attached                      | I. please give name                  | es of Chairman o                 | of technical session and                 |         |
|                                   | Choose file No file                                                     | chosen                                                                   |                                     |                                      |                                  |                                          |         |
|                                   | Brief statements on the                                                 | steps you plan to take to                                                | implement the                       | e recommendation                     | s of the Seminar                 | /Symposia/Conference:                    |         |
|                                   |                                                                         |                                                                          |                                     |                                      |                                  |                                          |         |
|                                   | Choose file No file                                                     | chosen                                                                   |                                     |                                      |                                  |                                          |         |
|                                   | In event of Sanctioni<br>Scheme Monitoring s<br>furnished to facilitate | ing of Grant an to fac<br>Systems (Controller (<br>e electronic transfer | cilitate the re<br>General of A     | elease the follow<br>ccounts, Minist | wing informati<br>try of Finance | ion under Central Pla<br>) may please be | n       |
|                                   | Name Of the                                                             | e Bank                                                                   | HDFC E                              | BANK LTD                             |                                  |                                          |         |
|                                   | Agency Na                                                               | ame: ARPAN                                                               | SEVA SANSTH                         | IAN CHARITABLE                       | TRUST                            |                                          |         |
|                                   | Account                                                                 | No.                                                                      | 126614                              | 50000078                             |                                  |                                          |         |
|                                   | IFSC Co                                                                 | de                                                                       | HDFC                                | 0001266                              |                                  |                                          |         |
|                                   | MICR Co                                                                 | ide                                                                      |                                     |                                      |                                  |                                          |         |
|                                   |                                                                         |                                                                          |                                     |                                      |                                  |                                          |         |
|                                   |                                                                         | Sign                                                                     | ature Of Applic                     | cant/Organizing                      |                                  |                                          |         |
|                                   |                                                                         | Sign<br>Plac<br>Date                                                     | ature Of Head<br>e                  | or Secretary Insitu                  | ition of President               | t of Society                             |         |
|                                   |                                                                         | Previous                                                                 | 5                                   | Save                                 | Next                             |                                          |         |
|                                   |                                                                         |                                                                          |                                     |                                      |                                  |                                          |         |

- 7. In Part 6 (View Uploaded Documents), view and verify the uploaded documents uploaded in previous five parts.
  - Objectives
  - List of Invites/Participants
  - Follow-up of the recommendations of the seminar held in past three years (only if held annually)
  - Clearance by various ministries

- Details of the technical program
- Statements on the implementation of the recommendations

Finally click Submit.

| Ministr<br>ProjectTrackin<br>HOME SUBMITNEW PROJ                          | HOME     EDIT PROFILE     CHANGE PASSWORD     LOGOUT       Welcome: abde       Y of Earth Sciences       g System     OSAL       POSAL DUE FOR SUBMISSION     UTILIZATION CERTIFICATE     DOWNLOADS     NOTIFICATIONS                                                                                                    |
|---------------------------------------------------------------------------|----------------------------------------------------------------------------------------------------|
|                                                                           | AA                                                                                                    |
| PART 1<br>PART 2<br>PART 3<br>PART 4<br>PART 5<br>View Uploaded Documents | OUTREACH-APPLICATION FORM (PART 6)  1. Uploaded Objectives download  2. List of Invitees / Participants download  3. Is this Seminar held annualy? If yes, please give a brief statement on the follow-up of the recommendations of the Seminar held in past 3 years (may attach separate sheet): download  4. If oreign participants are being invited, whether Clearance of Ministry of External Affairs, Administrative Ministry and Ministry of Home Affairs for their participation obtained (copy to be attached): download  5. Details of the Technical Programme for the event may attached. please give names of Chairman of technical session and keynole spekers.: download  6. Brief statements on the steps you plan to take to implement the recommendations of the Seminar/SymposialConference download  Previous upper upper upp |

After the submission, the project gets added to the list '**Outreach Proposal'** (in the Home page of the application).

# Managing proposals due for submission

The **Proposal Due for Submission** tab of the application helps you view and manage proposals (both R &D and Outreach) that are due for submission.

|                        |                                   |                                  |                                | HOME         | EDIT PROFILE         | CHANGE PASSWOR             | D LOC      |
|------------------------|-----------------------------------|----------------------------------|--------------------------------|--------------|----------------------|----------------------------|------------|
| <b>Min</b><br>Project  | <b>NISTRY O</b><br>Tracking Syste | f Earth S                        | ciences                        |              |                      | Welcon                     | ne: aniket |
| HOME SUB               | MIT NEW PROPOSAL                  | PROPOSAL DUE FOR SUBMIS          | UTILIZATION CE                 | RTIFICATE    | DOWNLOADS            | NOTIFICATIONS              |            |
| PROPOSAL DUE           | FOR SUBMISSION                    |                                  |                                |              |                      |                            |            |
| 1 2 Forward            |                                   |                                  |                                | 1000         |                      | Date Of                    |            |
|                        | Proposal Name                     |                                  | Proj                           | posal Type   |                      | Creation                   | Action     |
|                        | asd                               |                                  |                                | RnD          |                      | 2016-10-26<br>17:58:53.249 | 2 🖿        |
|                        | adsff                             |                                  |                                | RnD          |                      | 2016-10-27<br>11:47:19.174 | 2 🖿        |
|                        | sad                               |                                  |                                | RnD          |                      | 2016-10-27<br>12:07:56.432 | 2 📷        |
|                        | saddsad                           |                                  |                                | RnD          |                      | 2016-10-27<br>12:36:28.055 | 2 📼        |
|                        | dsdf                              |                                  |                                | RnD          |                      | 2016-10-27<br>13:42:27.067 | 2 🖿        |
| This website is design | ned & developed by Nation         | al Informatics Center and conter | It maintained by Ministry of F | arth Science | s, Government of Inc | tia. © 2015. All Rights    | Reserved.  |

**Proposal Due for Submission** tab displays the Proposal Name, Proposal Type, Date of Correction, and Actions that can be performed (Edit/Delete).

## To edit a proposal due for submission

To edit a proposal due for submission, click the **Edit** icon against the proposal. The proposal submission form appears. You can edit the details, save, and submit.

Note: For more details, see '**To submit a new proposal for R&D'** or '**To submit a new proposal for Outreach**' depending on which type of proposal you are editing.

# To delete a proposal due for submission

To delete a proposal due for submission, click the **Delete** icon against the proposal, and confirm the deletion. The deleted proposal will be removed from the list of proposals due for submission.

# **Managing Utilization Certificates**

The **Utilization Certificates** tab of the application helps you search for Utilization Certificates based on Institution Name, Financial Year, and Project Title.

|                     |                              |                          |                       | HOME                           | DIT PROFILE       | CHANGE PASSWORE           | LOGOU     |
|---------------------|------------------------------|--------------------------|-----------------------|--------------------------------|-------------------|---------------------------|-----------|
| <b>Mi</b><br>Proje  | nistry o<br>ct Tracking Syst | <b>f Earth</b>           | Scien                 | ces                            |                   | Welcom                    | e: aniket |
| HOME SU             | UBMIT NEW PROPOSAL           | PROPOSAL DUE FOR         | R SUBMISSION U        | ILIZATION CERTIFICATE          | DOWNLOADS         | NOTIFICATIONS             |           |
| UTLIZATION C        | ERTIFICATE                   |                          |                       |                                |                   |                           |           |
| Search              | Advance Search               |                          |                       |                                |                   |                           |           |
| Institution         | Name Finan                   | cial Year                | Project Title         | Search                         |                   |                           |           |
|                     |                              |                          |                       |                                |                   |                           |           |
|                     |                              |                          |                       |                                |                   |                           |           |
|                     |                              |                          |                       |                                |                   |                           |           |
|                     |                              |                          |                       |                                |                   |                           |           |
| This website is des | igned & developed by Natio   | nal Informatics Center a | nd content maintained | ov Ministry of Earth Sciences. | Government of Ind | lia. © 2015. All Rights R | eserved.  |

## To search for a Utilization Certificate

To search for a Utilization Certificate, enter Institution Name, Financial Year, or Project Title in the search boxes and click **Search**. The relevant Utilization Certificates will be displayed.

# **Downloading documents**

The Download tab of the application helps you view and download documents.

|              |                                                     | HOME                                                   |                          |                              |  |
|--------------|-----------------------------------------------------|--------------------------------------------------------|--------------------------|------------------------------|--|
|              |                                                     |                                                        |                          | Welcome: aniket              |  |
| N<br>Pr      | <b>Ministry of Ear</b><br>oject Tracking System     | th Sciences                                            |                          |                              |  |
| HOME         | SUBMIT NEW PROPOSAL PROPOSAL DUE                    | FOR SUBMISSION UTILIZATION CERTIFICATE                 | DOWNLOADS                | NOTIFICATIONS                |  |
| DOWNL        | OAD DOCUMENT FORMAT                                 |                                                        |                          |                              |  |
|              | Document                                            | Action                                                 |                          |                              |  |
|              | DOC_1                                               | Download                                               |                          |                              |  |
|              | DOC_2                                               | Download                                               |                          |                              |  |
|              | DOC_3                                               | Download                                               |                          |                              |  |
|              |                                                     | Back                                                   |                          |                              |  |
| This website | is designed & developed by National Informatics Cen | ter and content maintained by Ministry of Earth Scienc | es, Government of India. | © 2015. All Rights Reserved. |  |

## To download a document

To download a document, click **Downl**oad against the document name in the list. The document gets downloaded.

# **Viewing Notifications**

The **Notifications** tab of the application displays all the notifications along with details like S.No., Project Title, Sent Date, Sent Time, Subject, and Sent By. You can search for the required notifications by keywords.

|                                    |                                       |                            | HOM                    | EDIT PROFILI         | CHANGE PASSWO             | DRD LOGOUT   |
|------------------------------------|---------------------------------------|----------------------------|------------------------|----------------------|---------------------------|--------------|
| <b>Minis</b><br>Project Trac       | try of Eart                           | h Scien                    | ces                    |                      | Welc                      | ome: abcde   |
| HOME SUBMIT NEW                    | PROPOSAL PROPOSAL DUE F               | OR SUBMISSION UT           | ILIZATION CERTIFIC     | ATE DOWNLOAI         | OS NOTIFICATIONS          |              |
| NOTIFICATIONS                      |                                       |                            |                        |                      |                           |              |
| Search Advance Search Notification | Search                                | S                          | search                 |                      |                           |              |
| S.No. Proje                        | ct Title Sent Date                    | Sent Time                  | Subject                | Sent By              | Notification              |              |
|                                    |                                       | No Data is found           |                        |                      |                           |              |
|                                    |                                       |                            |                        |                      |                           |              |
| This website is designed & dev     | eloped by National Informatics Center | r and content maintained b | y Ministry of Earth Sc | iences, Government o | f India. © 2015. All Righ | ts Reserved. |

## To search for a notification

To search for a notification, enter the keyword in the search box and click **Search**. The notification/s will be displayed.

-end-